# คู่มือสำหรับอาจารย์ที่ปรึกษา

(Advisor Manual)

# โปรแกรมการบริหารจัดการวิทยานิพนธ์

# INTEGRATED THESIS & RESEARCH MANAGEMENT SYSTEM

(iThesis)

วันที่ 24 มิถุนายน 2559

| สา | รบัญ   | 1                                     | ۱ |
|----|--------|---------------------------------------|---|
| สา | รบัญภา | พฯ                                    | U |
| 1. | บทนำ   |                                       | 1 |
|    | 1.1    | วัตถุประสงค์                          | 1 |
|    | 1.2    | คำนิยาม                               | 1 |
|    | 1.3    | ระบบไอทีสิส                           | 2 |
|    | 1.4    | อีเมล                                 | 1 |
| 2. | การพิจ | การณาอนุมัติเอกสารวิทยานิพนธ์         | 5 |
| 3. | การใช้ | ั้งานระบบไอทีสิสในกระบวนการอนุมัติ    | 7 |
|    | 3.1    | ภาพรวมกระบวนการอนุมัติผ่านระบบไอทีสิส | 7 |
|    | 3.2    | ฟอร์มการอนุมัติ (Approval form)       | 7 |
|    | 3.3    | โครงร่างวิทยานิพนธ์                   | 5 |
|    | 3.4    | วิทยานิพนธ์ฉบับร่าง                   | ) |
|    | 3.5    | วิทยานิพนธ์ฉบับสมบูรณ์                | 2 |

# สารบัญภาพ

| ภาพที่ | 1 ภาพรวมการทำงานของระบบ                                              |
|--------|----------------------------------------------------------------------|
| ภาพที่ | 2 แผนภาพแสดงภาพรวมการทำงานของระบบไอทีสิสอย่างง่าย4                   |
| ภาพที่ | 3 แผนภาพการใช้งานระบบของอาจารย์ที่ปรึกษา5                            |
| ภาพที่ | 4 แผนภาพตัวอย่างการอนุมัติของอาจารย์ที่ปรึกษาทั้ง 5 กระบวนการ        |
| ภาพที่ | 5 ลักษณะฟอร์มการอนุมัติในระบบไอทีสิส8                                |
| ภาพที่ | 6 เมนู Your Advisee                                                  |
| ภาพที่ | 7 รายการนิสิต/นักศึกษาของอาจารย์ที่ปรึกษา9                           |
| ภาพที่ | 8 ตัวอย่างนิสิต/นักศึกษาที่มีเอกสารรอการพิจารณาอนุมัติ10             |
| ภาพที่ | 9 ตัวอย่างการแสดงผล Student Data11                                   |
| ภาพที่ | 10 ตัวอย่างการแสดงผล Approval Panel12                                |
| ภาพที่ | 11 การใช้งานส่วน Download Files13                                    |
| ภาพที่ | 12 ตัวอย่างฟอร์มการอนุมัติในส่วน Approval Form14                     |
| ภาพที่ | 13 ตัวอย่างเนื้อความของอีเมลขอความเห็นชอบโครงร่างวิทยานิพนธ์         |
| ภาพที่ | 14 ตัวอย่างฟอร์มการอนุมัติในส่วนของ Approval Panel16                 |
| ภาพที่ | 15 ตัวอย่างอีเมลแจ้งผลการอนุมัติโครงร่างวิทยานิพนธ์17                |
| ภาพที่ | 16 ตัวอย่างเนื้อความของอีเมลสำเนาขอความเห็นชอบของคณะกรรมการบริหารคณะ |
| ภาพที่ | 17 ตัวอย่างอีเมลขอแก้ไขหัวข้อวิทยานิพนธ์                             |
| ภาพที่ | 18 ตัวอย่างฟอร์มการอนุมัติขอแก้ไขหัวข้อวิทยานิพนธ์19                 |
| ภาพที่ | 19 ตัวอย่างเนื้อความอีเมลขอความเห็นชอบวิทยานิพนธ์ฉบับร่าง20          |
| ภาพที่ | 20 ตัวอย่างฟอร์มการอนุมัติวิทยานิพนธ์ฉบับร่างในส่วน Approval Panel   |
| ภาพที่ | 21 ตัวอย่างเนื้อความของอีเมลขอความเห็นชอบวิทยานิพนธ์ฉบับสมบูรณ์      |
| ภาพที่ | 22 ตัวอย่างฟอร์มการอนุมัติในส่วน Approval Panel23                    |
| ภาพที่ | 23 ตัวอย่างเนื้อความในอีเมลขอแก้ไขวิทยานิพนธ์ฉบับสมบูรณ์             |
| ภาพที่ | 24 ตัวอย่างฟอร์มการอนุมัติการขอแก้ไขวิทยานิพนธ์ฉบับสมบูรณ์           |

# 1. บทนำ

# 1.1 วัตถุประสงค์

ระบบไอทีสิส หรือ Integrated Thesis & Research Management System (iThesis) ถูกพัฒนาขึ้นมาภายใต้กลไก ด้านการจัดการวิทยานิพนธ์และข้อมูลวิจัย เพื่อใช้เป็นเครื่องมือในการจัดทำวิทยานิพนธ์และสารนิพนธ์ ช่วยอำนวย ความสะดวกให้กับนิสิต/นักศึกษาในการ (1) จัดทำรูปเล่มตามรูปแบบเอกสารที่กำหนด, (2) รองรับการจัดส่งโครงร่าง วิทยานิพนธ์ วิทยานิพนธ์ฉบับร่าง และวิทยานิพนธ์ฉบับสมบูรณ์ไปยังอาจารย์ที่ปรึกษาและ (3) บันทึกผลการสอบ ข้อมูลวิทยานิพนธ์ และการเผยแพร่ผลงานวิจัย นอกจากนี้ยังสามารถจัดเก็บไฟล์วิทยานิพนธ์ฉบับสมบูรณ์ไปยังคลัง ปัญญาของสถาบันการศึกษา (Intellectual Repository) เพื่ออำนวยความสะดวกให้กับห้องสมุดในการสร้าง คลังข้อมูลงานวิจัย และจัดส่งไปยังสำนักงานคณะกรรมการการอุดมศึกษา (สกอ.) เพื่อบันทึกลงคลังข้อมูลวิทยานิพนธ์ ของประเทศ (Thai Digital Collection) และเผยแพร่ให้แก่ประชาคมวิจัยและประชาชนผู้สนใจ

เอกสารฉบับนี้จัดทำขึ้นเพื่ออธิบายรายละเอียด กระบวนการทำงานต่าง ๆ ด้วยระบบไอทีสิส และวิธีการใช้งานของ ระบบไอทีสิสสำหรับอาจารย์ที่ปรึกษาหลัก ซึ่งจะใช้งานในส่วนของเว็บพอร์ทัล (web portal)

# 1.2 คำนิยาม

เนื่องด้วยคำเรียกวิทยานิพนธ์ในระดับปริญญาเอกและปริญญาโท แผน ก ในแต่ละสถาบันการศึกษามีความแตกต่าง กัน อาทิเช่น วิทยานิพนธ์ในระดับปริญญาเอกของบางมหาวิทยาลัย เรียกว่า ดุษฎีนิพนธ์ ในขณะที่บางมหาวิทยาลัย ในระดับปริญญาเอกและปริญญาโท แผน ก ใช้คำเรียกเดียวกันว่า วิทยานิพนธ์ ดังนั้นเพื่อให้ความเข้าใจในการใช้ ระบบฯ และเป็นไปในทิศทางเดียวกัน คู่มือฉบับนี้ได้กำหนดนิยามให้คำว่า *วิทยานิพนธ์ หมายถึง ดุษฎีนิพนธ์หรือ วิทยานิพนธ์ในระดับปริญญาเอก และวิทยานิพนธ์ในระดับปริญญาโท แผน ก* 

นอกจากนี้คำเรียกสารนิพนธ์ในระดับปริญญาโท แผน ข ในแต่ละสถาบันการศึกษาก็มีความแตกต่างกัน อาทิเช่น บาง มหาวิทยาลัยเรียกว่า สารนิพนธ์ และบางมหาวิทยาลัยเรียกว่า การค้นคว้าอิสระ ดังนั้นเพื่อให้ความเข้าใจในการใช้ ระบบฯ เป็นไปในทิศทางเดียวกัน ในคู่มือฉบับนี้ได้กำหนดนิยามให้คำว่า สารนิพนธ์ หมายถึง สารนิพนธ์หรือ การค้นคว้าอิสระในระดับปริญญาโท แผน ข แต่ในบางกรณีที่กล่าวถึงกระบวนการทั่วไปจะใช้คำว่าวิทยานิพนธ์ ทดแทนสารนิพนธ์

โครงร่างวิทยานิพนธ์ (Proposal) ให้ความหมายรวมถึง โครงร่างวิทยานิพนธ์และโครงร่างสารนิพนธ์

วิทยานิพนธ์ฉบับร่าง (Draft version) ให้ความหมายรวมถึง วิทยานิพนธ์และสารนิพนธ์ฉบับร่าง

วิทยานิพนธ์ฉบับสมบูรณ์ (Complete version) ให้ความหมายรวมถึง วิทยานิพนธ์และสารนิพนธ์ฉบับสมบูรณ์

*หมายเหตุ:* การกำหนดให้สารนิพนธ์มีการจัดทำโครงร่างและ/หรือฉบับร่าง ขึ้นอยู่กับแนวนโยบายของมหาวิทยาลัย ซึ่งจะกำหนดให้มีหรือไม่ก็ได้

# 1.3 ระบบไอทีสิส

ระบบไอทีสิส (iThesis) คือระบบที่กำหนดกรอบการเขียน การบริหารจัดการโครงร่างวิทยานิพนธ์, วิทยานิพนธ์ฉบับ ร่าง และวิทยานิพนธ์ฉบับสมบูรณ์ พร้อมจัดส่งไปยังอาจารย์ที่ปรึกษาและเจ้าหน้าที่บัณฑิตศึกษาผ่านระบบได้ โดยสะดวก

ระบบไอทีสิสช่วยให้นิสิต/นักศึกษาเกิดความเข้าใจ และตระหนักถึงการลักลอกวรรณกรรม (plagiarism) ทั้งที่ตั้งใจ และไม่ได้ตั้งใจ ซึ่งระบบฯ จะตรวจสอบความคล้ายคลึงของวิทยานิพนธ์ผ่านโปรแกรมตรวจการลักลอกวรรณกรรม ที่ ชื่อ "อักขราวิสุทธิ์" และจะต้องรายงานผลการตรวจจากโปรแกรมอื่นร่วมด้วย หากมหาวิทยาลัยกำหนดให้ใช้งาน มากกว่า 1 โปรแกรม

การใช้งานแบ่งออกเป็น 2 ส่วนหลัก คือ ส่วนของเว็บพอร์ทัล (web portal) และโปรแกรม Writer-S Add-in ซึ่งเป็น โปรแกรมเสริม (extension) ที่ติดตั้งอยู่บนโปรแกรม Microsoft Word ซึ่งทั้ง 2 ส่วนจะทำงานสัมพันธ์กัน เช่น เมื่อมี การแก้ไขข้อมูลบนฟอร์มในเว็บพอร์ทัล หรือ มีการเปลี่ยนชื่อกรรมการสอบหรืออื่น ๆ เอกสารที่ถูกสร้างขึ้นโดย addin ก็จะมีกลไกให้ถูกแก้ไขด้วยเช่นกัน ทั้งนี้เพื่อให้ข้อมูลที่ปรากฏในทุก ๆ ส่วนมีความสอดคล้องต่อกัน

*หมายเหตุ*: อาจารย์ที่ปรึกษาหลักจะใช้งานในส่วนของเว็บพอร์ทัลเท่านั้น

ภาพรวมการทำงานของระบบไอทีสิสสามารถอธิบายได้เป็นแผนภาพดังนี้

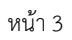

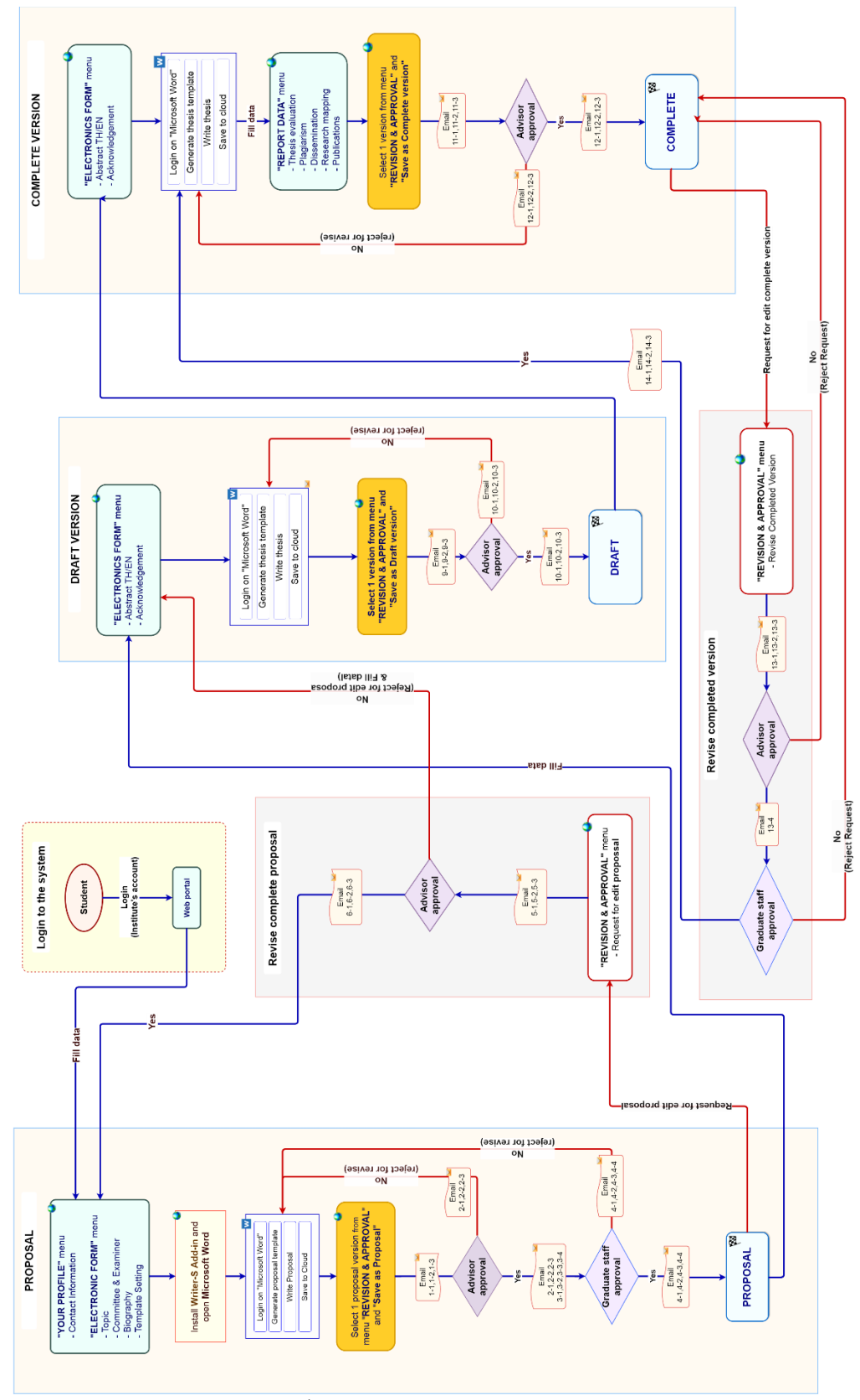

ภาพที่ 1 ภาพรวมการทำงานของระบบ

จากภาพที่ 1 แสดงแผนภาพการดำเนินงานทั้งหมดด้วยระบบไอทีสิส ประกอบด้วย 6 กระบวนการหลัก

- ส่วนแรกเป็นกระบวนการใช้งานของนิสิต/นักศึกษา เพื่อล๊อกอินเข้าสู่ระบบไอทีสิสผ่านหน้าเว็บ พอร์ทัล ด้วย การใช้บัญชีผู้ใช้งานของมหาวิทยาลัย ซึ่งหากมหาวิทยาลัยมีการใช้งานระบบ AD หรือ LDAP นิสิต/นักศึกษา จะสามารถใช้ Username และ Password ตามที่มหาวิทยาลัยแจ้งไว้ได้
- ส่วนถัดมาคือกระบวนการทำโครงร่างวิทยานิพนธ์ (Proposal), วิทยานิพนธ์ฉบับร่าง (Draft version) และ
   วิทยานิพนธ์ฉบับสมบูรณ์ (Complete version) รวม 3 กระบวนการที่แผนภาพจะใช้สีส้มอ่อนเป็นพื้นหลัง
   นิสิต/นักศึกษาจะส่งเอกสารวิทยานิพนธ์ให้อาจารย์ที่ปรึกษาหลักพิจารณาอนุมัติผ่านระบบไอทีสิส
- ส่วนสุดท้ายคือกระบวนการแก้ไขหัวข้อวิทยานิพนธ์ (Edit proposal) และการแก้ไขวิทยานิพนธ์ฉบับสมบูรณ์ (Revise Complete version) ที่ใช้สีม่วงอ่อนเป็นพื้นหลัง นิสิต/นักศึกษาจะส่งคำร้องขอแก้ไขเอกสาร วิทยานิพนธ์ให้อาจารย์ที่ปรึกษาหลักพิจารณาอนุมัติผ่านระบบไอทีสิส

โดยรายละเอียดในส่วนการใช้งานของอาจารย์ที่ปรึกษาจะอธิบายในหัวข้อการพิจารณาอนุมัติเอกสารวิทยานิพนธ์

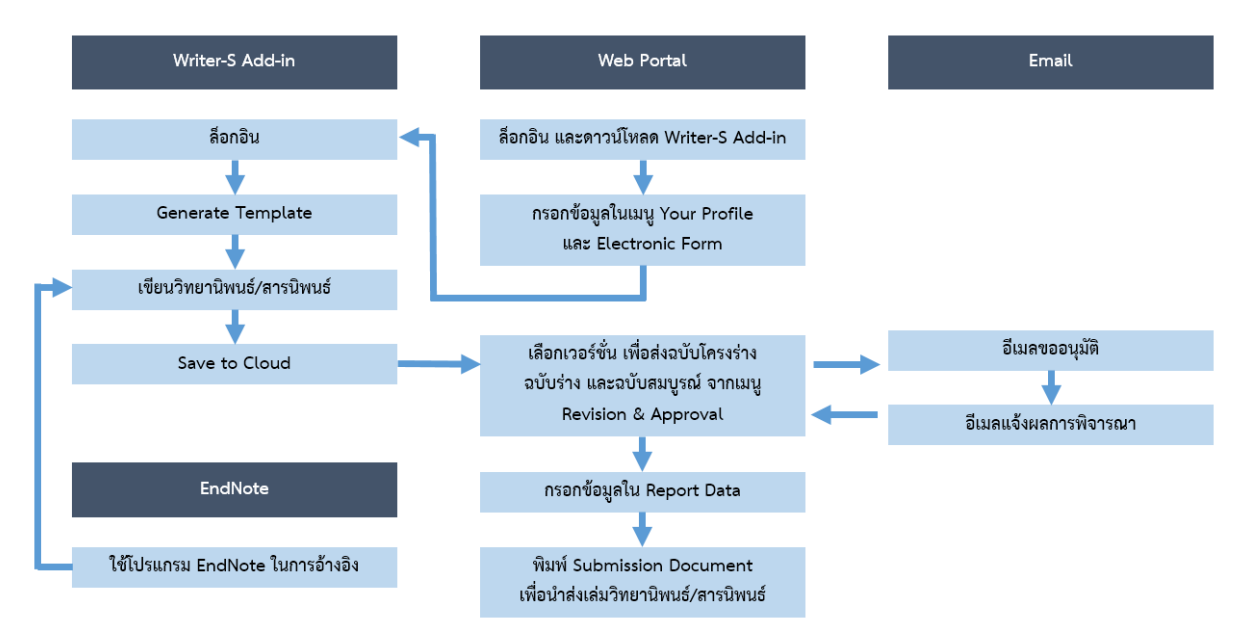

ภาพที่ 2 แผนภาพแสดงภาพรวมการทำงานของระบบไอทีสิสอย่างง่าย

### 1.4 อีเมล

ระบบไอทีสิสจะมีการส่งอีเมลมายังผู้ใช้งานในลำดับต่าง ๆ เช่น อาจารย์ที่ปรึกษาหลัก อาจารย์ที่ปรึกษาร่วม เจ้าหน้าที่ และนิสิต/นักศึกษา ซึ่งอีเมลที่อาจารย์ที่ปรึกษาหลักจะได้รับมี 2 ประเภทคือ

 อีเมลคำร้องขอให้พิจารณาอนุมัติ โดยเนื้อความของอีเมลจะมีการแนบลิงก์เพื่อเชื่อมต่อไปยังแบบฟอร์ม การอนุมัติของระบบไอทีสิส  อีเมลแจ้งผลการพิจารณาอนุมัติ โดยเนื้อความของอีเมลจะเป็นสำเนาผลการอนุมัติ เพื่อให้ทราบถึง สถานะการอนุมัติของเอกสารวิทยานิพนธ์

# 2. การพิจารณาอนุมัติเอกสารวิทยานิพนธ์

ผู้ใช้งานระบบในบทบาทอาจารย์ที่ปรึกษาหลัก จะไม่มีการใช้งานเว็บพอร์ทัลผ่านการล็อกอิน แต่จะได้รับอีเมลคำร้อง ขอให้พิจารณาในลักษณะของ One time ticket รวมทั้งอีเมลแจ้งผลการพิจารณาในทุก ๆ กระบวนการ เช่น การส่ง โครงร่างวิทยานิพนธ์, การส่งวิทยานิพนธ์ฉบับร่าง หรือการส่งวิทยานิพนธ์ฉบับสมบูรณ์ เป็นต้น เช่น เมื่อนิสิต/ นักศึกษาส่งโครงร่างวิทยานิพนธ์ผ่านระบบฯ อาจารย์ที่ปรึกษาหลักจะได้รับอีเมลคำร้องขอให้พิจารณาโครงร่าง วิทยานิพนธ์ฉบับดังกล่าว เมื่ออาจารย์คลิกลิงก์ที่แนบไปในอีเมลเพื่อเข้าสู่แบบฟอร์มการอนุมัติของระบบไอทีสิส และ ทำการอนุมัติแล้ว ระบบจะส่งอีเมลแจ้งผลการพิจารณาโครงร่างวิทยานิพนธ์ไปยังนิสิต/นักศึกษา เจ้าหน้าที่ บัณฑิตศึกษา อาจารย์ที่ปรึกษาร่วม รวมถึงอาจารย์ที่ปรึกษาหลักด้วย ซึ่งสามารถแสดงเป็นแผนภาพได้ ดังภาพที่ 3

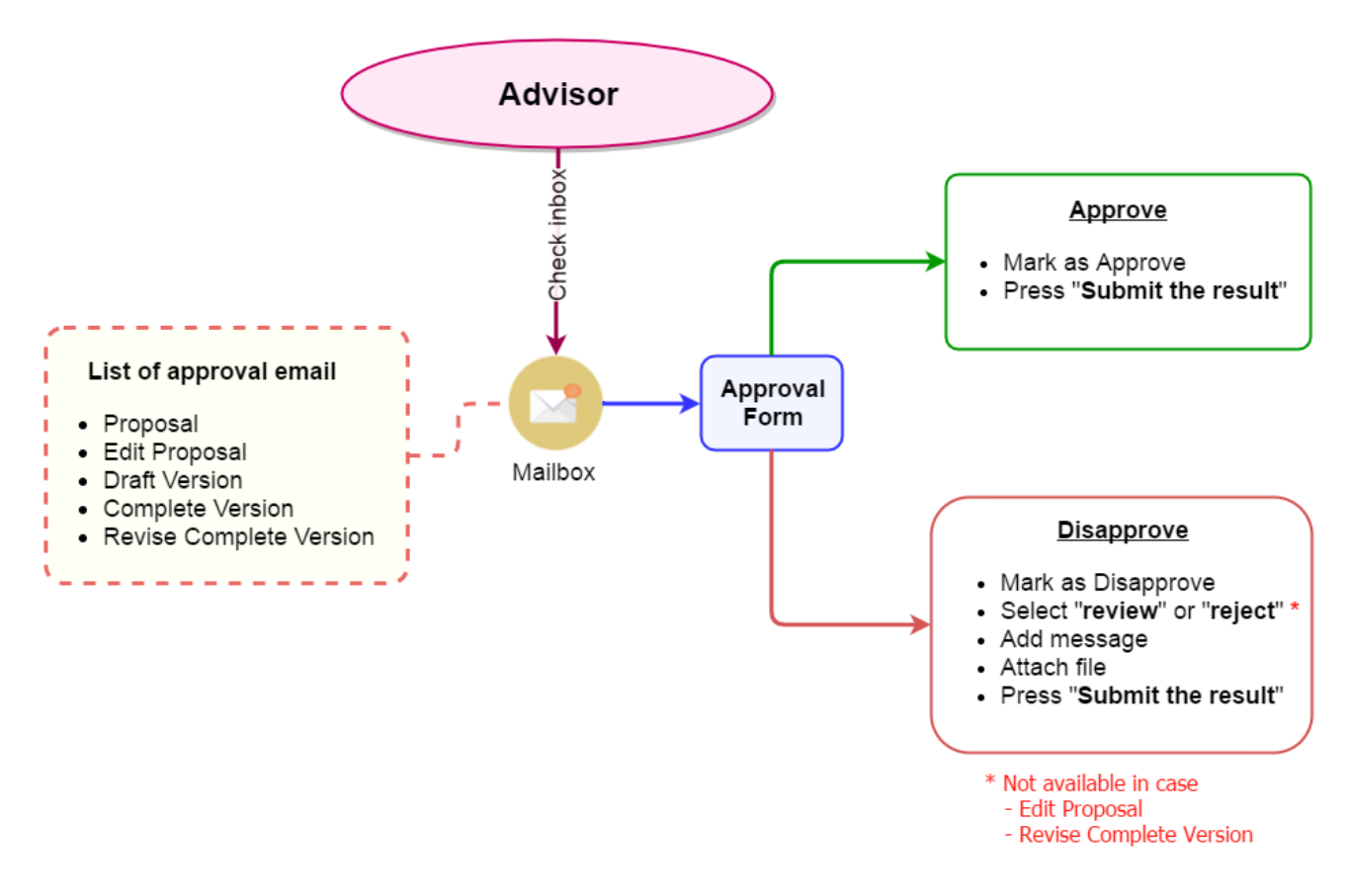

ภาพที่ 3 แผนภาพการใช้งานระบบของอาจารย์ที่ปรึกษา

### อาจารย์ที่ปรึกษาสามารถเลือกผลการพิจารณาอนุมัติได้ 2 กรณี คือ

- อนุมัติให้ผ่าน (Approve) ในกรณีที่เอกสารวิทยานิพนธ์ของนิสิต/นักศึกษามีความสมบูรณ์พร้อม สำหรับกระบวนการนั้น ๆ
- ไม่อนุมัติ (Disapprove) ในกรณีที่เอกสารวิทยานิพนธ์ของนิสิต/นักศึกษาไม่สมบูรณ์สำหรับ กระบวนการนั้น ๆ โดยบางกระบวนการจะต้องเลือกประเภทของการไม่อนุมัติ เพื่อเป็นข้อมูลในการ วิเคราะห์ต่อไป ได้แก่
  - Review เป็นการไม่อนุมัติในกรณีที่นิสิต/นักศึกษาอยู่ในระหว่างการเขียนโครงร่าง
     วิทยานิพนธ์แต่ยังไม่ได้สอบหัวข้อ หรือระหว่างการเขียนวิทยานิพนธ์แต่ยังไม่ได้สอบป้องกัน
     วิทยานิพนธ์ และส่งเอกสารวิทยานิพนธ์ให้อาจารย์ที่ปรึกษาตรวจสอบเพื่อทราบถึงความ
     คืบหน้า
  - Reject เป็นการไม่อนุมัติในกรณีที่นิสิต/นักศึกษาสอบหัวข้อวิทยานิพนธ์หรือสอบป้องกัน
     วิทยานิพนธ์แล้ว รวมทั้งได้รับคำแนะนำจากคณะกรรมการสอบ แต่เนื้อหาภายในเล่มที่ส่ง
     ให้อาจารย์ที่ปรึกษาตรวจหลังการสอบกลับไม่ตรงตามคำแนะนำ อาจารย์ที่ปรึกษาสามารถ
     เลือกเป็น Reject ได้

นอกจากนี้ระบบไอทีสิสยังรองรับการเพิ่มอีเมลของอาจารย์ที่ปรึกษาหลักนอกเหนือจากอีเมลของทางมหาวิทยาลัย ซึ่ง อาจารย์สามารถแจ้งอีเมลที่ใช้งานเป็นประจำให้กับนิสิต เพื่อกรอกเป็นข้อมูลในการส่งอีเมลจากระบบไอทีสิส

สำหรับอาจารย์ที่ปรึกษาร่วมหรือ Co-advisor จะได้รับสำเนาอีเมลคำร้องขอความเห็นชอบที่จะ<u>ไม่ปรากฏลิงก์</u>ไปยัง หน้าฟอร์มการอนุมัติของระบบไอทีสิส แต่จะเป็นเพียงสำเนาอีเมลแจ้งเพื่อทราบสถานะเท่านั้น ซึ่งอาจารย์ที่ปรึกษา ร่วมจะไม่ได้สิทธิ์ในการอนุมัติตามกระบวนการต่าง ๆ ในระบบดังเช่นอาจารย์ที่ปรึกษาหลัก

<u>Tip & Tricks:</u> การใช้งานเว็บพอร์ทัลนั้น เพื่อความเสถียรและมีประสิทธิภาพ แนะนำให้ใช้ Web Browser ดังนี้ Google Chrome, Mozilla Firefox หรือ Apple Safari

# 3. การใช้งานระบบไอทีสิสในกระบวนการอนุมัติ

## 3.1 ภาพรวมกระบวนการอนุมัติผ่านระบบไอทีสิส

กระบวนการอนุมัติของอาจารย์ที่ปรึกษาในระบบไอทีสิส ถูกแบ่งออกเป็น 3 ส่วนหลัก ๆ ได้แก่

- 1. การอนุมัติโครงร่างวิทยานิพนธ์ (Proposal)
- 2. การอนุมัติวิทยานิพนธ์ฉบับร่าง (Draft version)
- 3. การอนุมัติวิทยานิพนธ์ฉบับสมบูรณ์ (Complete version)

โดย 2 ใน 3 ของกระบวนการหลัก นิสิต/นักศึกษาบางท่านอาจจะมีขั้นตอนเพิ่มเติมในการการขอแก้ไขหัวข้อ วิทยานิพนธ์ (Edit Proposal) และการขอแก้ไขวิทยานิพนธ์ฉบับสมบูรณ์ (Revise Complete version) ดังภาพที่ 4

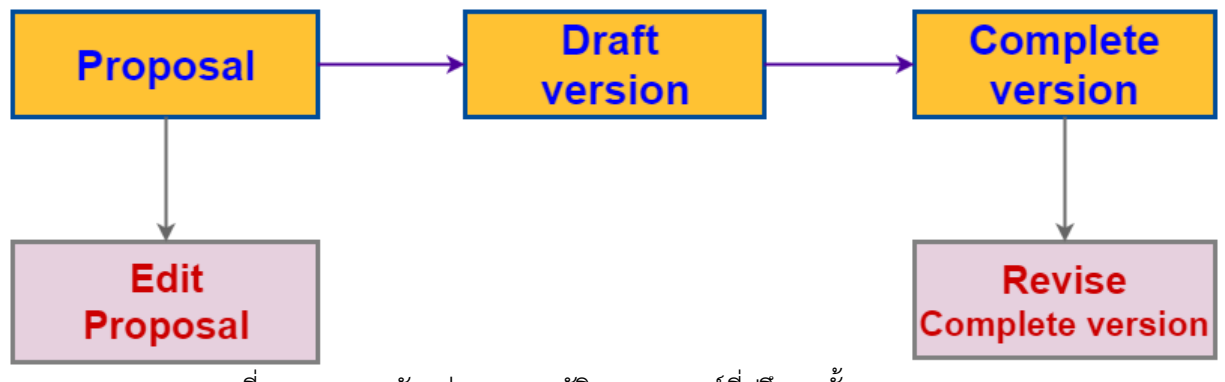

ภาพที่ 4 แผนภาพตัวอย่างการอนุมัติของอาจารย์ที่ปรึกษาทั้ง 5 กระบวนการ

# 3.2 ฟอร์มการอนุมัติ (Approval form)

การอนุมัติในแต่ละกระบวนการ อาจารย์ที่ปรึกษาหลักจะได้รับอีเมลที่ส่งจากระบบไอทีสิสไปยังอีเมลที่เป็นของทาง มหาวิทยาลัย และอีเมลที่มีการระบุเพิ่มเติมไว้ (กรณีที่อาจารย์ได้แจ้งให้นิสิต/นักศึกษาเพิ่ม) โดยเนื้อความภายในอีเมล แจ้งขอพิจารณาอนุมัติจะประกอบด้วยข้อมูลของนิสิต/นักศึกษา หลักสูตร พร้อมแนบลิงก์ที่สามารถเชื่อมต่อไปยัง ฟอร์มการอนุมัติของระบบได้ ซึ่งฟอร์มการอนุมัติประกอบด้วย 4 ส่วน คือ

| INTEGRATED THESIS & RESEARCH MANAGEMENT SYSTEM<br>Office of Information Technology Administration for Educational Development, Office of the Higher Education Commission.                                                               |
|----------------------------------------------------------------------------------------------------|
| PROPOSAL (ADVISOR APPROVE) - Advisor:       ),Ph.D. / Advisee: Mr.Wallabha IndependentStudy       APPROVAL PENDING         You can download file and see any information of Proposal before Submit the result in Approval Form.       3 |
| Student Data Approval Panel                                                                                                    |
| Download Files                                                                                                    |
| Size: 0.05MB     Size: 0.23MB       Proposal.docx     Proposal.pdf                                                                                                    |
| Plagiarism Detection Result                                                                                                    |
| Akarawisut: N/A                                                                                                    |
| Attached Files                                                                                                    |
| No file attached.                                                                                                    |
| Approval Form                                                                                                    |
| Messages from advisee (Show all)                                                                                                    |
| Advisee<br>ผมส่งเอกสารมาให้อาจารย์รีวิว ก่อนเข้าไปพบตามที่นิดไว้วันศุกร์นี้ครีบ<br>Apr 28, 2016 - 21:48                                                                                                    |
| Please select your choice in box below and Submit the result                                                                                                    |
| O Disapprove for Please choose  and please enter the reason below,                                                                                                    |
| leave message here                                                                                                    |
| Attach file: Choose file No file chosen                                                                                                    |
| O Approve                                                                                                    |
| Submit the result                                                                                                    |

ภาพที่ 5 ลักษณะฟอร์มการอนุมัติในระบบไอทีสิส

 Your Advisee เป็นเมนูที่แจ้งจำนวนนิสิต/นักศึกษาที่ยังไม่ได้รับการอนุมัติจากอาจารย์ที่ปรึกษา และ สามารถคลิกดูรายการนิสิต/นักศึกษาในความดูแลของอาจารย์ที่ปรึกษาทั้งหมดได้ โดยสัญลักษณ์สีเหลือง หมายถึงนิสิต/นักศึกษารายนั้นยังรอการพิจารณาอนุมัติอยู่ ดังภาพที่ 6

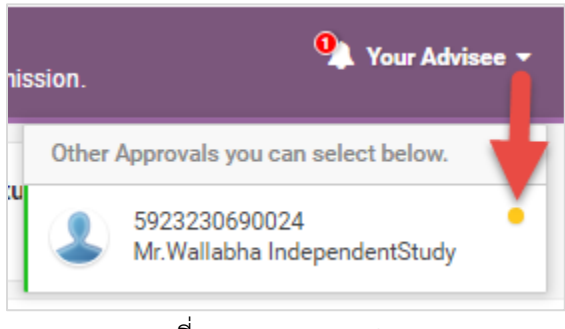

ภาพที่ 6 เมนู Your Advisee

นอกจากนั้นยังสามารถคลิกที่ผลพิจารณาอนุมัติของนิสิต/นักศึกษารายใดก็ได้ ทั้งสถานะ APPROVED / DISAPPROVED หรือ PENDING เพื่อลิงก์ไปยังฟอร์มการอนุมัติของกระบวนการต่าง ๆ ดังภาพที่ 7 และภาพ ที่ 8

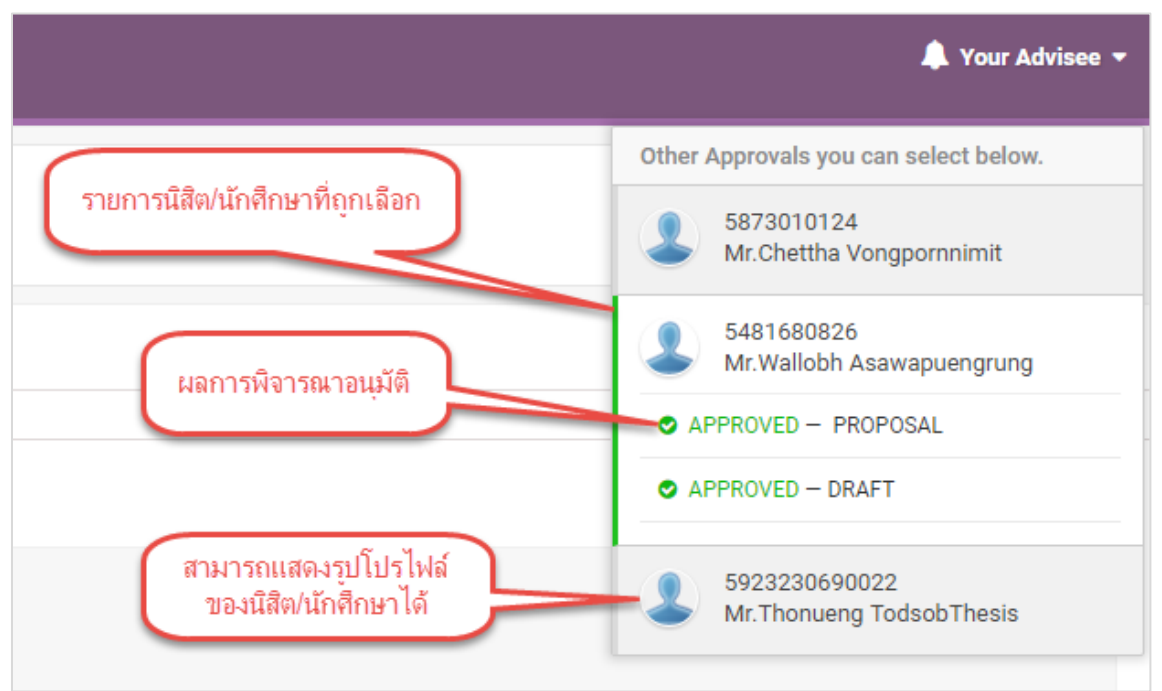

ภาพที่ 7 รายการนิสิต/นักศึกษาของอาจารย์ที่ปรึกษา

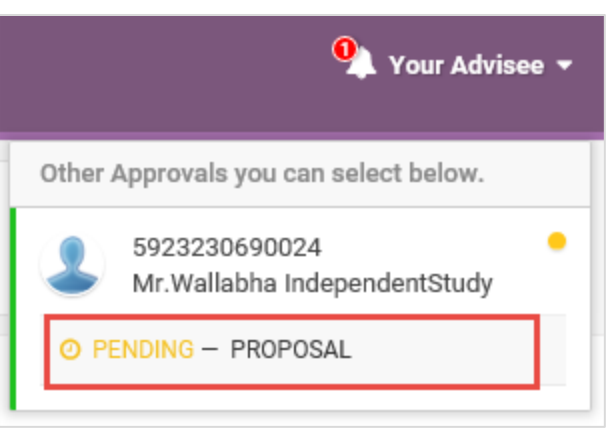

ภาพที่ 8 ตัวอย่างนิสิต/นักศึกษาที่มีเอกสารรอการพิจารณาอนุมัติ

- ชื่อกระบวนการ แสดงกระบวนการในการอนุมัติ ดังภาพที่ 5 เป็นการอนุมัติโครงร่างวิทยานิพนธ์ (Proposal) ในขั้นตอนการอนุมัติโดยอาจารย์ที่ปรึกษา พร้อมข้อมูลชื่ออาจารย์ที่ปรึกษา และชื่อนิสิต/ นักศึกษา
- สถานะการอนุมัติ ตัวอย่างดังภาพที่ 5 เป็น "APPROVAL PENDING" หรืออยู่ระหว่างรอการอนุมัติจาก อาจารย์ที่ปรึกษา
- 4. ส่วนการแสดงผลของฟอร์มการอนุมัติ ซึ่งมีข้อมูลที่สำคัญ 2 ส่วน ได้แก่
  - 4.1. Student Data แสดงข้อมูล 3 ส่วน ได้แก่ Basic Information (ข้อมูลพื้นฐานของนิสิต/นักศึกษา),
     Topic (หัวข้อวิทยานิพนธ์) และ Committee (รายชื่อกรรมการสอบวิทยานิพนธ์) ดังภาพที่ 9

| Student Data Approval Panel        |                                                                                                    |
|------------------------------------|----------------------------------------------------------------------------------------------------|
| Basic Information                  |                                                                                                    |
| Student ID :                       | 5923230690024                                                                                                    |
| Fullname (TH) / (EN) :             | นางสาววัลลภา ค้นคว้าอิสระ / Mr.Wallabha IndependentStudy                                                                                                    |
| Field of Study (TH) / (EN) :       | เทคโนโลยีช์วภาพ / Bio Technology                                                                                                    |
| Faculty / College Name (TH) / (EN) | คณะวิทยาศาสตร์ / Faculty of Science                                                                                                    |
| Degree Name (TH) :                 | การจัดการมหาบัณฑิต (กจ.ม.)                                                                                                    |
| Degree Name (EN) :                 | Master of Management (M.M.)                                                                                                    |
| Торіс                              |                                                                                                    |
| Topic (TH) :                       | ระบบสารสนเทศเพื่อการจัดการสำหรับธุรกิจวิจัยและพัฒนาผลิตภัณฑ์ปลากระป้อง                                                                                         |
| Topic (EN) :                       | Management Information System for Canned Fish Product Research and Development Business                                                                        |
| Committee                          |                                                                                                    |
| Dean / คณบดี :                     | # at http://www.fland / Prof.Passo.Decharin, Ph.D.<br>#1844714195 at http://www.fland / ProfessorPasso.Decharin, Ph.D.                                         |
| Chair / ประธานกรรมการ :            | net ant uffeil Amelinanta / Assesse, Prof.Buraj Patralicansi, Ph.D.<br>Nacionalismo cell'ant uffeil Amelinana / Assosciate Professor/Buraj Patralicansi, Ph.D. |
| Advisor / อาจารย์ที่ปรึกษา :       | a. art. Totri Ramidha / Mini Wachana Chantatulo, Ph.D.<br>annroll art. Steri Ramidha / Mini Wachana Chantatulo, Ph.D.                                          |
| Member / กรรมการสอบ :              | sat, an apvill (Bernaul / Aust. Prof.Sorrijana Prosyanorit, Ph.D.<br>@Ecomaterrivited an apvill (Bernaul / Assistant ProfessorSorrijana Prosyanorit, Ph.D.     |
| Last Updated                       | 28 April 2016 21:23:23                                                                                                    |

ภาพที่ 9 ตัวอย่างการแสดงผล Student Data

4.2. Approval Panel จะเป็นส่วนแสดงผลที่ระบบนำเสนอเป็นอันดับแรก เมื่ออาจารย์ที่ปรึกษาคลิก ลิงก์มาจากอีเมล ดังภาพที่ 10 ประกอบด้วยข้อมูล 4 ส่วน ดังนี้

| หน้า 1 | 2 |
|--------|---|
|--------|---|

| Student Data Approval Panel                                                                             |
|----------------------------------------------------------------------------------------------------|
|                                                                                                    |
| Download Files                                                                                          |
| Size: 0.05MB<br>Proposal.docx Size: 0.23MB Proposal.pdf                                                 |
| Plagiarism Detection Result 2                                                                           |
| Akarawisut: N/A                                                                                         |
| Attached Files 3                                                                                        |
| No file attached.                                                                                       |
| Approval Form (4)                                                                                       |
| Messages from advisee (Show all)                                                                        |
| Advisee<br>ผมส่งเอกสารมาให้อาจารย์รีวิว ก่อนเข้าไปพบตามที่นัดไว้วันศุกร์นี้ครับ<br>Apr 28, 2016 - 21:48 |
| Please select your choice in box below and Submit the result                                            |
| O Disapprove for − Please choose − ▼ and please enter the reason below,                                 |
| leave message here                                                                                      |
| Attach file: Choose file No file chosen                                                                 |
| O Approve                                                                                               |
| Submit the result                                                                                       |

ภาพที่ 10 ตัวอย่างการแสดงผล Approval Panel

4.2.1.Download Files: เอกสารวิทยานิพนธ์ทั้งไฟล์ .docx ซึ่งสามารถคลิกเพื่อดาวน์โหลด และ ไฟล์ .pdf ที่สามารถคลิกเพื่อเปิดไฟล์ดังกล่าวผ่าน web browser และสามารถดาวน์โหลด ผ่านเครื่องมือการดาวน์โหลดได้อีกด้วย ดังภาพที่ 11

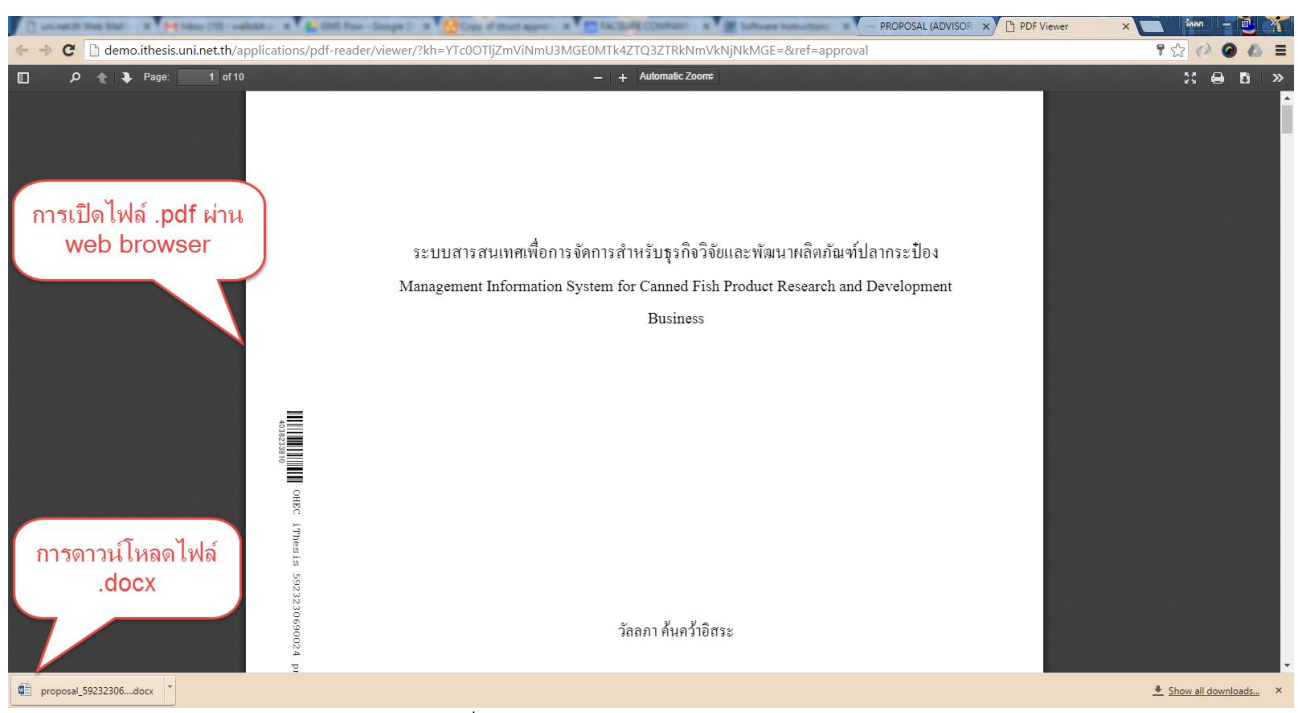

ภาพที่ 11 การใช้งานส่วน Download Files

- 4.2.2.Plagiarism Detection Result: ผลการคัดลอกวรรณกรรมเป็นเปอร์เซ็น จากการตรวจสอบ ด้วยโปรแกรมอักขราวิสุทธิ์
- 4.2.3.Attached Files: ไฟล์แนบจากนิสิต/นักศึกษา และสามารถดาวน์โหลดได้
- 4.2.4.Approval Form: ประกอบด้วยข้อความที่นิสิตส่งถึงอาจารย์ที่ปรึกษา และส่วนของการลงผล การพิจารณาอนุมัติ ดังภาพที่ 12
  - Messages from advisee เป็นส่วนการแสดงข้อความที่นิสิต/นักศึกษาแจ้งให้อาจารย์ที่ ปรึกษาทราบ โดยระบบจะแสดงผลเป็นข้อความล่าสุด และสามารถดูประวัติการส่ง ข้อความด้วยการคลิกที่ Show all
  - ส่วนการอนุมัติ สามารถเลือก Disapprove พร้อมส่งข้อความและแนบไฟล์ไปให้นิสิต/ นักศึกษาได้ หรือเลือก Approve จากนั้นจึงคลิกที่ปุ่ม Submit the result เพื่อส่งผล การพิจารณาอนุมัติ

หมายเหตุ: ในกระบวนการอนุมัติหลัก (Proposal/Draft version/Complete version) ส่วนของ Disapprove จะ สามารถเลือก Review หรือ Reject ได้

| g                                          |                                                                   |                                |    |
|--------------------------------------------|-------------------------------------------------------------------|--------------------------------|----|
| Advisee<br>ผมส่งเอกสารมาใา                 | ้อาจารย์รีวิว ก่อนเข้าไปพบตามที่นัดไว้วันศุกร์1                   | นี้ครับ<br>Apr 28, 2016 - 21:4 | в  |
| ease select your cho                       | Review • and please e                                             | enter the reason below,        |    |
| เนื้อหาทั้งหมดใช้ได้เ                      | ล่ว รอเก็บผลการทดลองรอบสุดท้าย แล้วเพิ่ม                          | ผลมานะครบุ                     |    |
| เนื้อหาทั้งหมดใช้ได้<br>Attach file: Choos | ล้ว รอเก็บผลการทดลองรอบสุดท้าย แล้วเพิ่ม<br>s file No file chosen | ผลมานะครบุ                     | // |

ภาพที่ 12 ตัวอย่างฟอร์มการอนุมัติในส่วน Approval Form

#### 3.3 โครงร่างวิทยานิพนธ์

#### 3.3.1 การอนุมัติโครงร่างวิทยานิพนธ์ (Proposal)

#### 1. อาจารย์ที่ปรึกษาหลักจะได้รับอีเมลขอความเห็นชอบโครงร่างวิทยานิพนธ์ ดังภาพที่ 13

| ขอคว | ามเห็นชอบโครงร่างวิทยานิพนธ์/สารนิพนธ์ (อาจารย์ที่ปรึกษา) 🗆 🖪 🖶 🖪                                                                                                    |
|------|----------------------------------------------------------------------------------------------------|
| •    | iThesis system <no-reply@ethesiscloud.com> 3:06 PM (10 minutes ago) 💥 🔹 🔹</no-reply@ethesiscloud.com>                                                                                                    |
| τ̈́A | Thai 🔹 > English 👻 Translate message Turn off for: Thai x                                                                                                    |
|      | เรียนอาจารย์ที่ปรึกษา ผศ. ดร.อมร เพชรสม<br>เรื่อง ขอความเห็นชอบโครงร่างวิทยานิพนธ์/สารนิพนธ์<br>ด้วย นายณัฐศักดิ์ ถาวร รหัส 5873010125 นักศึกษาหลักสูตร วิทยาศาสตรดุษฎีบัณฑิต เทคโนโลยีชีวภาพ คณะวิทยาศาสตร์ ได้บันทึก<br>โครงร่างวิทยานิพนธ์/สารนิพนธ์ ผ่านระบบ OHEC iThesis เมื่อวันที่ 20 เมษายน 2559 เวลา 15:06:13 น. จึงขอให้อาจารย์พิจารณาให้ความเห็น<br>ชอบโครงร่างวิทยานิพนธ์/สารนิพนธ์หัวข้อดังกล่าว โดย <u>คลิกที่นี่</u> เพื่อเชื่อมต่อไปยังระบบ OHEC iThesis |
|      | ทั้งนี้ หากอาจารย์ใม่สามารถคลิกลิงค์ดังกล่าวได้ ขอให้ copy ข้อมูลดังต่อไปนี้ <u>http://demo.ithesis.uni.net.</u><br><u>th/approval/proposal/advisor/ithesis/95fd9f53e174505c4cfb3c59b2765a0f/</u> ไปวางยัง Address bar ของ<br>Web Browser (แนะนำให้ใช้ Google Chrome, Mozilla Firefox, Apple Safari, และ Internet Explorer เวอร์ชัน 10 เพื่อใช้งานระบบ)                                                                                                    |
|      | จึงเรียนมาเพื่อโปรดพิจารณาและดำเนินการต่อไป จักขอบพระคุณยิ่ง<br>                                                                                                    |
|      | สำนักงานคณะกรรมการการอุดมศึกษา<br>หากมีข้อสงสัยประการใด กรุณาดิดต่อ <u>dev-ithesis@uni.net.th</u>                                                                                                    |
|      |                                                                                                    |

ภาพที่ 13 ตัวอย่างเนื้อความของอีเมลขอความเห็นชอบโครงร่างวิทยานิพนธ์

- 2. คลิกลิงก์ "<u>คลิกที่นี่</u>" ที่แนบมาในอีเมล จะเข้าสู่ฟอร์มการอนุมัติของระบบไอทีสิส ดังภาพที่ 14
- 3. พิจารณาข้อมูลต่าง ๆ รวมถึงไฟล์เอกสารโครงร่างวิทยานิพนธ์
- เลือกผลการพิจารณา (กรณีเลือก Disapprove จะสามารถเลือก Review หรือ Reject) จากนั้นคลิกปุ่ม Submit the result เพื่อส่งผลการอนุมัติ
- เมื่อส่งข้อมูลเรียบร้อย ระบบจะส่งอีเมลแจ้งผลการพิจารณาไปยังนิสิต/นักศึกษา อาจารย์ที่ปรึกษาร่วม (ถ้ามี) และอาจารย์ที่ปรึกษาหลักด้วย ดังภาพที่ 15
- ระบบจะส่งเมลขออนุมัติโครงร่างวิทยานิพนธ์จากคณะกรรมการบริหารคณะ ไปยังเจ้าหน้าที่ บัณฑิตศึกษา พร้อมสำเนาอีเมลไปยังนิสิต/นักศึกษา อาจารย์ที่ปรึกษาร่วม (ถ้ามี) และอาจารย์ที่ปรึกษา หลักดังภาพที่ 16

| PROPOSAL (ADVISOR APPROVE) — Advisor: Asst. Prof. Amorn Petsom,Ph.D. / Advisee: Mr.Nuttasak To<br>You can download file and see any information of Proposal before Submit the result in Approval Form. | won              |
|----------------------------------------------------------------------------------------------------|------------------|
| Student Data Approval Panel                                                                                                    | APPROVAL PENDING |
| Download Files                                                                                                    |                  |
| Size: 0.05MB<br>Proposal docx Proposal pdf                                                                                                    |                  |
| Plagiarism Detection Result                                                                                                    |                  |
| Akarawisut: N/A                                                                                                    |                  |
| Attached Files                                                                                                    |                  |
| No file attached.                                                                                                    |                  |
| Approval Form                                                                                                    |                  |
| Messages from advisee (Show all)                                                                                                    |                  |
| Advisee<br>รมควนอาจารย์ช่วยดูเนื้อหาในบทที่ 1 ให้ด้วยครับ<br>Today - 15:06                                                                                                    |                  |
| Please select your choice in box below and Submit the result                                                                                                    |                  |
| Disapprove for — Please choose —      and please enter the reason below,                                                                                                    |                  |
| Reave measage mere                                                                                                    |                  |
| Attach file: Choose File No file chosen                                                                                                    |                  |
| O Approve                                                                                                    |                  |
| Submit the result                                                                                                    |                  |

ภาพที่ 14 ตัวอย่างฟอร์มการอนุมัติในส่วนของ Approval Panel

| ผลการพิจารณาโครงร่างวิทยานิพนธ์/สารนิพนธ์ (อาจารย์ที่ปรึกษา) 🗆 🖶 🖻                                                                                                    |                                                                                                   |                                                                                                    |  |  |
|----------------------------------------------------------------------------------------------------|---------------------------------------------------------------------------------------------------|----------------------------------------------------------------------------------------------------|--|--|
| •                                                                                                    | iThesis system <no-reply@ethesiscloud.com><br/>to</no-reply@ethesiscloud.com>                     | 3:13 PM (29 minutes ago) 📈 🔺 💌                                                                                                    |  |  |
| ₹.A                                                                                                    | Thai                                                                                              | Turn off for: Thai ×                                                                                                    |  |  |
| ส่าเนาเรียนอาจารย์ที่ปรึกษา ผศ. ดร.อมร เพชรสม<br>เรื่อง ผลการพิจารณาโครงร่างวิทยานิพนธ์/สารนิพนธ์<br>ระบบ OHEC iThesis ได้รับผลการพิจารณาโครงร่างวิทยานิพนธ์/สารนิพนธ์ของนักศึกษาชื่อ นายณัฐศักดิ์ ถาวร รหั<br>นักศึกษาหลักสูตร วิทยาศาสตรดุษฎีบัณฑิต เทคโนโลยีชีวภาพ คณะวิทยาศาสตร์ ในหัวข้อ ระบบสารสนเทศเพื่อการบริห<br>information system) เรียบร้อยแล้ว เมื่อวันที่ 20 เมษายน 2559 เวลา 15:12:55 น. โดยมีผลการพิจารณาเป็น "อาจารย์ข่<br>ชอบโครงร่างวิทยานิพนธ์" |                                                                                                   | ษาชื่อ นายณัฐศักดิ์ ถาวร รหัส 5873010125<br>ระบบสารสนเทศเพื่อการบริหาร (Management<br>ลการพิจารณาเป็น "อาจารย์ที่ปรึกษาหลักไม่เห็น |  |  |
|                                                                                                    | จึงเรียนมาเพื่อโปรดทราบ                                                                           |                                                                                                    |  |  |
|                                                                                                    | สำนักงานคณะกรรมการการอุดมศึกษา<br>หากมีข้อสงสัยประการใด กรุณาดิดต่อ <u>dev-ithesis@uni.net.th</u> |                                                                                                    |  |  |

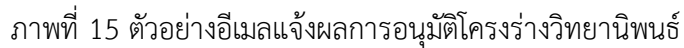

| iThesis system <no-reply@ithesis.uni.net.th></no-reply@ithesis.uni.net.th>                                                                                                    | Apr 27 (2 days ago) 🤺 🔺                                                                                                    |
|----------------------------------------------------------------------------------------------------|----------------------------------------------------------------------------------------------------|
| to v                                                                                                    |                                                                                                    |
| สำเนาเรียนอาจารย์ที่ปรึกษา รศ. ดร.อมร เพชรสม                                                                                                    |                                                                                                    |
| เรื่อง ขออนุมัติโครงร่างวิทยานิพนธ์/สารนิพนธ์จากคณะกรรมการบริหารคณะ                                                                                                    |                                                                                                    |
| ดแทนนนน เดเนตวาทเนนออก เช่ววงเองหอเนพนต/ ขาวทุพนตนวงอิวระกานเป                                                                                                    | เรจดการวทยานพนธ (Management thesis system) ของนกศกษาชอ                                                                                                    |
| ตามททาน เดเหความเหน่ขอบ เครงรางวิทยานพนษสารนพนษหวขอ ระบบกา<br>นางสาวปิยะธิดา ลิ้มนิฐฏา รหัส 5873010123 นักศึกษาหลักสูตร วิทยาศาสตรดุษฎ<br>เมษายน 2559 เวลา 14:45:13 น. นั้น<br>บัดนี้ระบบ OHEC iThesis ได้ส่งข้อมูลโครงร่างวิทยานิพนธ์ดังกล่าวไปยังเจ้า<br>บัณฑิต, เขษฐา วงศ์พรนิมิตร, ชลวิทย์ ทองทิพย์) เมื่อวันที่ 27 เมษายน 2559 เวลา<br>ให้ทราบในโอกาสต่อไป                           | รจดการวทยานพนธ (Management thesis system) ของนกคกษาขอ<br> บัณฑิต คณิตศาสตร์ ภาควิชาเคมีเทคนิค คณะวิทยาศาสตร์ เมื่อวันที่ 2<br>ทน้าที่บัณฑิตศึกษาของคณะ (วรินทร์ พรใบหยก, วัลลภ เจ้าหน้าที่<br>  14:45:13 น. และจะแจ้งผลการพิจารณาของคณะกรรมการบริหารคณเ |
| ตามททาน เดเหความเหนชอบ เครงรางวทยานพนษสารนพนษหาชอ ระบบกา<br>นางสาวปิยะธิดา ลิ้มนิฐฏา รหัส 5873010123 นักศึกษาหลักสูตร วิทยาศาสตรตุษฎี<br>เมษายน 2559 เวลา 14:45:13 น. นั้น<br>บัดนี้ระบบ OHEC iThesis ได้ส่งข้อมูลโครงร่างวิทยานิพนธ์ดังกล่าวไปยังเจ้า<br>บัณฑิต, เชษฐา วงศ์พรนิมิตร, ชลวิทย์ ทองทิพย์) เมื่อวันที่ 27 เมษายน 2559 เวลา<br>ให้ทราบในโอกาสต่อไป<br>จึงเรียนมาเพื่อโปรดทราบ | รจดการวทยานพนธ (Management thesis system) ของนกคกษาขอ<br> บัณฑิต คณิตศาสตร์ ภาควิชาเคมีเทคนิค คณะวิทยาศาสตร์ เมื่อวันที่ 2<br>หน้าที่บัณฑิตศึกษาของคณะ (วรินทร์ พรใบหยก, วัลลภ เจ้าหน้าที่<br>i 14:45:13 น. และจะแจ้งผลการพิจารณาของคณะกรรมการบริหารคณเ |
| ตามททาน เดเหความเหนชอบ แลงรางวทยานพนษสารนพนษหาชอ ระบบกา<br>นางสาวปิยะธิดา ลิ้มนิฐฏา รหัส 5873010123 นักศึกษาหลักสูตร วิทยาศาสตรตุษฎ<br>เมษายน 2559 เวลา 14:45:13 น. นั้น<br>บัดนี้ระบบ OHEC iThesis ได้ส่งข้อมูลโครงร่างวิทยานิพนธ์ดังกล่าวไปยังเจ้า<br>บัณฑิต, เชษฐา วงศ์พรนิมิตร, ชลวิทย์ ทองทิพย์) เมื่อวันที่ 27 เมษายน 2559 เวลา<br>ให้ทราบในโอกาสต่อไป<br>จึงเรียนมาเพื่อโปรดทราบ   | รจดการวทยานพนธ (Management thesis system) ของนกคกษาข<br> บัณฑิต คณิตศาสตร์ ภาควิชาเคมีเทคนิค คณะวิทยาศาสตร์ เมื่อวันที่<br>หน้าที่บัณฑิตศึกษาของคณะ (วรินทร์ พรใบหยก, วัลลภ เจ้าหน้าที่<br>  14:45:13 น. และจะแจ้งผลการพิจารณาของคณะกรรมการบริหารคถ     |

ภาพที่ 16 ตัวอย่างเนื้อความของอีเมลสำเนาขอความเห็นชอบของคณะกรรมการบริหารคณะ

#### 3.3.2 การ ขอแก้ไขหัวข้อวิทยานิพนธ์ (Edit Proposal)

1. อาจารย์ที่ปรึกษาหลักจะได้รับอีเมลขอแก้ไขหัวข้อวิทยานิพนธ์ ดังภาพที่ 17

| ขอแค                                                                                                    | า้ไขหัวข้อวิทยานิพนธ์/สารนิพนธ์ (อาจารย์ที่ปรึกษา) 🗆                                                                                                    | ō U                                                                                                    |
|----------------------------------------------------------------------------------------------------|----------------------------------------------------------------------------------------------------|----------------------------------------------------------------------------------------------------|
| -                                                                                                    | to                                                                                                    | 4:27 PM (0 minutes ago) 📩 🔸 💌                                                                                       |
|                                                                                                    | เรียนอาจารย์ที่ปรึกษา ผศ. ดร.อมร เพชรสม<br>เรื่อง ขอแก้ไขหัวข้อวิทยานิพนธ์/สารนิพนธ์                                                                                                    |                                                                                                    |
|                                                                                                    | ด้วย นายณัฐศักดิ์ ถาวร รหัส 5873010125 นักศึกษาหลักสูตร วิทยาศาสตรดุษฎีบัณฑิต เทเ<br>หัวข้อวิทยานิพนธ์/สารนิพนธ์ ผ่านระบบ OHEC iThesis เมื่อวันที่ 20 เมษายน 2559 เวลา 15:14<br>โดย <u>คลิกที่นี</u> ่ เพื่อเชื่อมต่อไปยังระบบ OHEC iThesis          | จโนโลยีชีวภาพ คณะวิทยาศาสตร์ ได้ขอแก้ไข<br>47 น. จึงขอให้อาจารย์พิจารณาคำขอดังกล่าว                                 |
| ทั้งนี้ หากอาจารย์ใม่สามารถคลิกลิงค์ดังกล่าวได้ ขอให้ copy ข้อมูลดังต่อไปนี้ <u>http</u><br>advisor/ithesis/b3c3e8835fe28489a952005d468c6ae0/<br>ให้ใช้ Google Chrome, Mozilla Firefox, Apple Safari, และ Internet Explorer เวอร์ชั | ทั้งนี้ หากอาจารย์ใม่สามารถคลึกลิงค์ดังกล่าวได้ ขอให้ copy ข้อมูลดังต่อไปนี้ <u>http://dem<br/>advisor/ithesis/b3c3e8835fe28489a952005d468c6ae0/</u> ไ<br>ให้ใช้ Google Chrome, Mozilla Firefox, Apple Safari, และ Internet Explorer เวอร์ชั้น 10 เร | <u>o.ithesis.uni.net.th/approval/proposal/edit/</u><br>ปวางยัง Address bar ของ Web Browser(แนะนำ<br>พื่อใช้งานระบบ) |
|                                                                                                    | จึงเรียนมาเพื่อโปรดพิจารณา จักขอบพระคุณยิ่ง                                                                                                    |                                                                                                    |
|                                                                                                    | <br>สำนักงานคณะกรรมการการอุดมศึกษา<br>หากมีข้อสงสัยประการใด กรุณาติดต่อ <u>dev-ithesis@uni.net.th</u>                                                                                                    |                                                                                                    |

ภาพที่ 17 ตัวอย่างอีเมลขอแก้ไขหัวข้อวิทยานิพนธ์

- คลิกลิงก์ "<u>คลิกที่นี่</u>" ที่แนบมาในอีเมล จะเข้าสู่ฟอร์มการอนุมัติของระบบไอทีสิส ดังภาพที่ 18
- 3. พิจารณาข้อมูลต่าง ๆ เลือกผลการพิจารณา จากนั้นคลิกปุ่ม Submit the result เพื่อส่งผลการอนุมัติ
- เมื่อส่งข้อมูลเรียบร้อยระบบจะส่งอีเมลแจ้งผลการพิจารณาไปยังนิสิต/นักศึกษา อาจารย์ที่ปรึกษาร่วม (ถ้ามี) และอาจารย์ที่ปรึกษาหลักด้วย

| REQUEST FOR EDIT PROPOSAL(ADVISOR APPROVE) – Advisor: Asst. Prof. Amorn Petsom,Ph.D. / Advisee: Mr.Nuttasak Tawon |                                       |  |                  |
|----------------------------------------------------------------------------------------------------|---------------------------------------|--|------------------|
| Basic Information                                                                                                 |                                       |  | APPROVAL PENDING |
| Student ID :                                                                                                    | 5873010125                            |  |                  |
| Fullname (TH) / (EN) :                                                                                            | นายณัฐศักดิ์ ถาวร / Mr.Nuttasak Tawon |  |                  |
| Field of Study (TH) / (EN) :                                                                                      | เทคโนโลยีชีวภาพ / Bio Technology      |  |                  |
| Faculty / College Name (TH) / (EN) :                                                                              | คณะวิทยาศาสตร์ / Faculty of Science   |  |                  |
| Degree Name (TH) :                                                                                                | วิทยาศาสตรดุษฎีบัณฑิต (วท.ด.)         |  |                  |
| Degree Name (EN) :                                                                                                | Doctor of Philosophy (Ph.D.)          |  |                  |
| APPROVAL                                                                                                    |                                       |  |                  |
| Please select your choice in box below and Submit the result                                                      |                                       |  |                  |
| <ul> <li>Disapprove, please enter the real</li> </ul>                                                             | ason.                                 |  |                  |
| leave reason here                                                                                                 | h                                     |  |                  |
| O Approve                                                                                                    |                                       |  |                  |
| Submit the result                                                                                                 |                                       |  |                  |

ภาพที่ 18 ตัวอย่างฟอร์มการอนุมัติขอแก้ไขหัวข้อวิทยานิพนธ์

#### 3.4 วิทยานิพนธ์ฉบับร่าง

#### 3.4.1 การอนุมัติวิทยานิพนธ์ฉบับร่าง (Draft version)

#### 1. อาจารย์ที่ปรึกษาหลักจะได้รับอีเมลขอความเห็นชอบวิทยานิพนธ์ฉบับร่าง ดังภาพที่ 19

| ขอค | ขอความเห็นชอบวิทยานิพนธ์/สารนิพนธ์ฉบับร่าง (อาจารย์ที่ปรึกษา) 🗆 🖶                                                                                                    |                                                                                                    |                                  | 7              |
|-----|----------------------------------------------------------------------------------------------------|----------------------------------------------------------------------------------------------------|----------------------------------|----------------|
| +   | iThesis system <no-reply@ethesiscloud.com><br/>to</no-reply@ethesiscloud.com>                                                                                                    | 4:54 PM (2 minutes ago) 📩                                                                                                    | *                                | •              |
|     | เรียนอาจารย์ที่ปรึกษา ผศ. ดร.อมร เพชรสม<br>เรื่อง ขอความเห็นชอบวิทยานิพนธ์/สารนิพนธ์ฉบับร่าง                                                                                                    |                                                                                                    |                                  |                |
|     | ด้วย นายณัฐศักดิ์ ถาวร รทัส 5873010125 นักศึกษาหลักสูตร<br>ได้จัดทำวิทยานิพนธ์/สารนิพนธ์ฉบับร่างในหัวข้อ ระบบสารสนเทศเทื<br>OHEC iThesis เรียบร้อยแล้ว เมื่อวันที่ 20 เมษายน 2559 เวลา 16:<br>ร่างดังกล่าว โดย <u>คลิกที่นี่</u> เพื่อเชื่อมต่อไปยังระบบ OHEC iThesis | วิทยาศาสตรดุษฎีบัณฑิต เทคโนโลยีชีวภาพ คณะวิ<br>อการบริหาร (Management information system)<br>26:11 น. จึงขอให้อาจารย์พิจารณาวิทยานิพนธ์/สาร             | ทยาศาสด<br>ด้วยระบบ<br>นิพนธ์ฉบั | คร์<br>เ<br>ับ |
|     | ทั้งนี้ หากอาจารย์ใม่สามารถคลิกลิงค์ดังกล่าวได้ ขอให้ copy<br><u>th/approval/thesis/draft/advisor/ithesis/ocqMmP/30084e521f(</u><br>ไปวางยัง Address bar<br>Firefox, Apple Safari, และ Internet Explorer เวอร์ชัน 10 เพื่อใจ                                          | ข้อมูลดังต่อไปนี้ <u>http://demo.ithesis.uni.net.</u><br><u>f95a0658338cf04c050d9fb121a52/</u><br>ของ Web Browser(แนะนำให้ใช้ Google Chrome<br>งานระบบ) | , Mozilla                        | 1              |
|     | จึงเรียนมาเพื่อโปรดพิจารณาและดำเนินการ จักขอบพระคุณยิ่ง<br>                                                                                                    |                                                                                                    |                                  |                |
|     | สำนักงานคณะกรรมการการอุดมศึกษา<br>หากมีข้อสงสัยประการใด กรุณาดิดต่อ <u>dev-ithesis@uni.net.th</u>                                                                                                    |                                                                                                    |                                  |                |
|     | 1 9/                                                                                                    |                                                                                                    |                                  |                |

ภาพที่ 19 ตัวอย่างเนื้อความอีเมลขอความเห็นชอบวิทยานิพนธ์ฉบับร่าง

- 2. คลิกลิงก์ "<u>คลิกที่นี่</u>" ที่แนบมาในอีเมล จะเข้าสู่ฟอร์มการอนุมัติของระบบไอทีสิส ดังภาพที่ 20
- 3. พิจารณาข้อมูลต่าง ๆ รวมถึงไฟล์เอกสารวิทยานิพนธ์ฉบับร่าง
- เลือกผลการพิจารณา (กรณีเลือก Disapprove จะสามารถเลือก Review หรือ Reject) จากนั้นคลิกปุ่ม Submit the result เพื่อส่งผลการอนุมัติ
- เมื่อส่งข้อมูลเรียบร้อยระบบจะส่งอีเมลแจ้งผลการพิจารณาไปยังนิสิต/นักศึกษา อาจารย์ที่ปรึกษาร่วม(ถ้า มี) และอาจารย์ที่ปรึกษาหลักด้วย

| RAFT (ADVISOR APPROVE) – Advisor: Asst. Prof. Amorn Petsom,Ph.D. / Advisee: Mr.Nuttasak Tawon           |                  |
|----------------------------------------------------------------------------------------------------|------------------|
| u can download file and see any information of Draft version before Submit the result in Approval Form. |                  |
|                                                                                                    | APPROVAL PENDING |
| Student Data Approval Panel                                                                             |                  |
|                                                                                                    |                  |
| wnload Files                                                                                            |                  |
| Submission date on 20 4 2016 at 04:26 PM                                                                |                  |
| Size: 0.06MB<br>Download docx file Download pdf file (Online viewer)                                    |                  |
|                                                                                                    |                  |
| igiarism Detection Result                                                                               |                  |
| Akarawisut 0.00%                                                                                        |                  |
|                                                                                                    |                  |
| ached Files                                                                                             |                  |
| No file attached.                                                                                       |                  |
|                                                                                                    |                  |
| proval Form                                                                                             |                  |
| Messages from advisee (Show all)                                                                        |                  |
|                                                                                                    |                  |
| Advisee<br>รายงามอาจารที่ช่วยอเมือนรไม่อยนั้น 1 ได้อ่วยครับ                                             |                  |
| Today - 15:06                                                                                           |                  |
|                                                                                                    |                  |
| Please select your choice in box below and Submit the result                                            |                  |
| Disapprove for Please choose -      and please enter the reason below,                                  |                  |
| leave message here                                                                                      |                  |
| h                                                                                                    |                  |
| Approved, draft version.                                                                                |                  |
|                                                                                                    |                  |
|                                                                                                    |                  |

ภาพที่ 20 ตัวอย่างฟอร์มการอนุมัติวิทยานิพนธ์ฉบับร่างในส่วน Approval Panel

## 3.5 วิทยานิพนธ์ฉบับสมบูรณ์

#### 3.5.1 การอนุมัติวิทยานิพนธ์ฉบับสมบูรณ์ (Complete version)

1. อาจารย์ที่ปรึกษาหลักจะได้รับอีเมลขอความเห็นชอบวิทยานิพนธ์ฉบับสมบูรณ์ ดังภาพที่ 21

| ขอค | วามเห็นชอบวิทยานิพนธ์/สารนิพนธ์ฉบับสมบูรณ์ (อ                                                                                                    | าจารย์ที่ปรึกษา) □                                                                                                    | ē                                          |
|-----|----------------------------------------------------------------------------------------------------|----------------------------------------------------------------------------------------------------|--------------------------------------------|
| +   | iThesis system <no-reply@ethesiscloud.com><br/>to</no-reply@ethesiscloud.com>                                                                                                    | 5:28 PM (0 minutes ago) 🕺                                                                                                    | •                                          |
|     | เรียนอาจารย์ที่ปรึกษา ผศ. ดร.อมร เพชรสม<br>เรื่อง ขอความเห็นชอบวิทยานิพนธ์/สารนิพนธ์ฉบับสมบูรณ์                                                                                                    |                                                                                                    |                                            |
|     | ด้วย นายณัฐศักดิ์ ถาวร รทัส 5873010125 นักศึกษาหลักสูตร<br>ใต้จัดทำวิทยานิพนธ์/สารนิพนธ์ฉบับสมบูรณ์ในหัวข้อ ระบบสารสนเท<br>OHEC iThesis เรียบร้อยแล้ว เมื่อวันที่ 20 เมษายน 2559 เวลา 16:<br>สารนิพนธ์ฉบับสมบูรณ์ดังกล่าว โดย <u>คลิกที่นี่</u> เพื่อเชื่อมต่อไปยังระบบ<br>ทั้งนี้ หากอาจารย์ไม่สามารถคลิกลิงค์ดังกล่าวได้ ขอให้ copy •<br>th/approval/thesis/complete/advisor/ithesis/ocaMmP/f3324be/ | วิทยาศาสตรดุษฎีบัณฑิต เทคโนโลยีชีวภาพ คณะวิ<br>ศเพื่อการบริหาร (Management information syst<br>26:11 น. จึงขอให้อาจารย์พิจารณาให้ความเห็นชอบ<br>J OHEC iThesis<br>ข้อมูลดังต่อไปนี้ <u>http://demo.ithesis.uni.net.</u><br>e853396d22a340b0ff3788a74858e4fa5/ | ทยาศาสตร์<br>em) ผ่านระบบ<br>มวิทยานิพนธ์/ |
|     | (ไปวางยั่ง Address bar<br>Firefox, Apple Safari, และ Internet Explorer เวอร์ขัน 10 เพื่อใช้                                                                                                    | ของ Web Browser (แนะนำให้ใช้ Google Chrom<br>งานระบบ)                                                                                                    | ie, Mozilla                                |
|     | จึงเรียนมาเพื่อโปรดพิจารณาดำเนินการต่อไปด้วย จักขอบพระคุณยิ่ง                                                                                                    |                                                                                                    |                                            |
|     | <br>สำนักงานคณะกรรมการการอุดมศึกษา<br>หากบีข้อสงสัยประการใค กระบาติดต่อ dev-ithesis@uni pet th                                                                                                    |                                                                                                    |                                            |

ภาพที่ 21 ตัวอย่างเนื้อความของอีเมลขอความเห็นชอบวิทยานิพนธ์ฉบับสมบูรณ์

- 2. คลิกลิงก์ "คลิกที่นี่" ที่แนบมาในอีเมล จะเข้าสู่ฟอร์มการอนุมัติของระบบไอทีสิส ดังภาพที่ 22
- 3. พิจารณาข้อมูลต่าง ๆ รวมถึงไฟล์เอกสารวิทยานิพนธ์ฉบับสมบูรณ์
- เลือกผลการพิจารณา (กรณีเลือก Disapprove จะสามารถเลือก Review หรือ Reject) จากนั้นคลิกปุ่ม Submit the result เพื่อส่งผลการอนุมัติ
- เมื่อส่งข้อมูลเรียบร้อยระบบจะส่งอีเมลแจ้งผลการพิจารณาไปยังนิสิต/นักศึกษา อาจารย์ที่ปรึกษาร่วม(ถ้า มี) และอาจารย์ที่ปรึกษาหลักด้วย

| COMPLETE (ADVISOR APPROVE) — Advisor: Asst. Prof. Amorn Petsom,Ph.D. / Advisee: Mr.I<br>You can download file and see any information of Complete version before Submit the result in Approva                                                                                                    | Nuttasak Tawon<br>al Form. PENDING |
|----------------------------------------------------------------------------------------------------|------------------------------------|
| Student Data Approval Panel                                                                                                    |                                    |
| Jownload Files                                                                                                    |                                    |
| Submission date on 20 April 2016 at 04:26 PM<br>Size: 0.06MB<br>Download<br>Download<br>Downlo |                                    |
| Plagiarism Detection Result                                                                                                    |                                    |
| Akarawisut 0.00%                                                                                                    |                                    |
| Attached Files                                                                                                    |                                    |
| No file attached.                                                                                                    |                                    |
| Approval Form                                                                                                    |                                    |
| Messages from advisee (Show all)                                                                                                    |                                    |
| Advisee<br>รมควนอาจารย์ช่วยดูเนื้อหาในบทที่ 1 ให้ด้วยครับ<br>Today - 15:06                                                                                                    |                                    |
| Please select your choice in box below and Submit the result                                                                                                    |                                    |
| Disapprove for Please choose      and please enter the reason below,      leave message here      Attach file: Choose File. No file chosen                                                                                                    |                                    |
| Approve, complete version                                                                                                    |                                    |
| Submit the result                                                                                                    |                                    |

ภาพที่ 22 ตัวอย่างฟอร์มการอนุมัติในส่วน Approval Panel

### 3.5.2 การ ขอแก้ไขวิทยานิพนธ์ฉบับสมบูรณ์ (Revise complete version)

หลังจากนิสิต/นักศึกษาได้รับการอนุมัติวิทยานิพนธ์ฉบับสมบูรณ์จากอาจารย์ที่ปรึกษาแล้ว เมื่อตรวจสอบข้อมูล วิทยานิพนธ์กลับพบว่ามีข้อมูลบางส่วนที่ต้องแก้ไขให้ถูกต้อง ซึ่งอาจเป็นส่วนของเนื้อหาวิทยานิพนธ์ภายในเล่มหรือ ข้อมูลที่ปรากฏบนเทมเพลต นิสิต/นักศึกษาจะยื่นคำร้องขอแก้ไขวิทยานิพนธ์ฉบับสมบูรณ์ผ่านฟอร์มบนเมนู Revise complete version จากนั้นระบบจะส่งอีเมลมายังอาจารย์ที่ปรึกษา

1. อาจารย์ที่ปรึกษาหลักจะได้รับอีเมลขอแก้ไขวิทยานิพนธ์ฉบับสมบูรณ์ ดังภาพที่ 23

| หน้า | 24 |
|------|----|
|      |    |

| ขอแ | ก้ไขวิทยานิพนธ์/สารนิพนธ์ฉบับสมบูรณ์ (อาจารย์ที่ปรึกษา)                                                                                                    |                                                                                                    | ē                                             | 2 |
|-----|----------------------------------------------------------------------------------------------------|----------------------------------------------------------------------------------------------------|-----------------------------------------------|---|
| •   | iThesis system <no-reply@ethesiscloud.com><br/>to</no-reply@ethesiscloud.com>                                                                                                    | 5:42 PM (0 minutes ago) 🔬                                                                                                    | *                                             | • |
|     | เรียนอาจารย์ที่ปรึกษา ผศ. ดร.อมร เพชรสม<br>เรื่อง ขอแก้ไขวิทยานิพนธ์/สารนิพนธ์ฉบับสมบูรถโ                                                                                                    |                                                                                                    |                                               |   |
|     | ตามที่ท่านได้ไห้ความเห็นชอบวิทยานิพนธ์/สารนิพนธ์ฉบับสมบูรณ์ของนัก<br>หลักสูดร วิทยาศาสตรดุษฎีบัณฑิต เทคโนโลยีชีวภาพ คณะวิทยาศาสตร์ ในหัวข้<br>information system) ผ่านระบบ OHEC iThesis แล้วนั้น นักศึกษาดังกล่าวได้ยั<br>OHEC iThesis เมื่อวันที่ 20 เมษายน 2559 เวลา 17:41:54 น. จึงขอให้อาจารเ<br>นิพนธ์ฉบับสมบูรณ์ดังกล่าว โดย <u>คลิกที่นี่</u> เพื่อเชื่อมต่อไปยังระบบ OHEC iThes | ศึกษา นายณัฐศักดิ์ ถาวร รหัส 5873010125<br>อ ระบบสารสนเทศเพื่อการบริหาร (Managei<br>ในขอแก้ไขวิทยานิพนธ์/สารนิพนธ์ฉบับสมบูร<br>ย์พิจารณาให้ความเห็นชอบการแก้ไขวิทยานิ<br>sis | ์ นักศึกษา<br>ment<br>ธณ์ผ่านระบะ<br>พนธ์/สาร | ח |
|     | ทั้งนี้ หากอาจารย์ไม่สามารถคลิกลิงค์ดังกล่าวได้ ขอให้ copy ข้อมูลดังต่อ<br><u>th/approval/thesis/complete/cancel/advisor/ithesis</u><br>Browser(แนะนำให้ใช้ Google Chrome, Mozilla Firefox, Apple Safari, และ                                                                                                    | ไปนี้ <u>http://demo.ithesis.uni.net.</u><br>ไปวางยัง Address bar<br>ะ Internet Explorer เวอร์ชัน 10 เพื่อใช้งาน:                                                            | ของ Web<br>ระบบ)                              |   |
|     | จึงเรียนมาเพื่อโปรดพิจารณาดำเนินการต่อไป จักขอบพระคุณยิ่ง<br>                                                                                                    |                                                                                                    |                                               |   |
|     | ้สำนักงานคณะกรรมการการอุดมศึกษา<br>หากมีข้อสงสัยประการใด กรุณาดิดต่อ <u>dev-ithesis@uni.net.th</u>                                                                                                    |                                                                                                    |                                               |   |

ภาพที่ 23 ตัวอย่างเนื้อความในอีเมลขอแก้ไขวิทยานิพนธ์ฉบับสมบูรณ์

- 2. คลิกลิงก์ "คลิกที่นี่" ที่แนบมาในอีเมล จะเข้าสู่ฟอร์มการอนุมัติของระบบไอทีสิส ดังภาพที่ 24
- 3. พิจารณาข้อมูลต่าง ๆ เลือกผลการพิจารณา จากนั้นคลิกปุ่ม Submit the result เพื่อส่งผลการอนุมัติ
- 4. เมื่อส่งข้อมูลเรียบร้อยระบบจะส่งอีเมลแจ้งผลการพิจารณาซึ่งแบ่งออกเป็น 2 กรณี
  - 4.1. กรณีไม่อนุมัติ (Disapprove) : ระบบจะส่งอีเมลแจ้งผลการพิจารณาไปยังนิสิต/นักศึกษา อาจารย์ที่ ปรึกษาร่วม และอาจารย์ที่ปรึกษาหลัก และระบบจะไม่ยกเลิกเล่มวิทยานิพนธ์ฉบับสมบูรณ์ให้
  - 4.2. กรณีอนุมัติ (Approve) : ระบบจะส่งอีเมลต่อไปยังเจ้าหน้าที่บัณฑิตศึกษาเพื่อให้เจ้าหน้าที่พิจารณา อนุมัติ และรับทราบถึงเล่มวิทยานิพนธ์ฉบับสมบูรณ์ที่เคยส่งไปนั้นมีการขอแก้ไข

| REQUEST FOR REVISE COMPLETE VERSION (ADVISOR APPROVE) – Advisor: Asst. Prof. Amorn Petsom, Ph.D. / Advisee: Mr. Nuttasak Tawon<br>You can download file and see any information of Complete version before Submit the result in Approval Form. |                                         |  |
|----------------------------------------------------------------------------------------------------|-----------------------------------------|--|
| Basic Information                                                                                                    |                                         |  |
| Student ID :                                                                                                    | 5873010125                              |  |
| Fullname (TH) / (EN) :                                                                                                    | นายณัฐศักดิ์ ถาวร / Mr.Nuttasak Tawon   |  |
| Field of Study (TH) / (EN) :                                                                                                    | เหคโมโลยีปีวภาพ / Bio Technology        |  |
| Faculty / College Name (TH) / (EN                                                                                                    | (): คณะวิทยาศาสตร์ / Faculty of Science |  |
| Degree Name (TH) :                                                                                                    | วิทยาศาสตรคุษฏิบัณฑิต (วท.ด.)           |  |
| Degree Name (EN) :                                                                                                    | Doctor of Philosophy (Ph.D.)            |  |
| Request Detail                                                                                                    |                                         |  |
| Revise from page number                                                                                                    | 2 to 5                                  |  |
| Reason                                                                                                    | ขอแก้ไขอิกครั้ง                         |  |
| Expected Date                                                                                                    | 2016-04-21                              |  |
| APPROVAL                                                                                                    |                                         |  |
| Please select your choice in box below and Submit the result                                                                                                    |                                         |  |
| O Disapprove, please enter the r                                                                                                    | reason.                                 |  |
| ieave message here                                                                                                    | 4                                       |  |
| O Approve                                                                                                    |                                         |  |
| Submit the result                                                                                                    |                                         |  |

ภาพที่ 24 ตัวอย่างฟอร์มการอนุมัติการขอแก้ไขวิทยานิพนธ์ฉบับสมบูรณ์